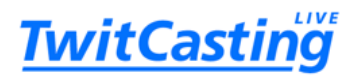

## **星金's Room 1<sup>st</sup> Guest Saltie** プレミア配信チケットの<mark>購入</mark>方法

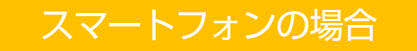

## アプリをダウンロードして、ログイン

\* すでにアプリを利用されている方は次ページへ

① 「ツイキャス・ビュワー」をダウンロードする

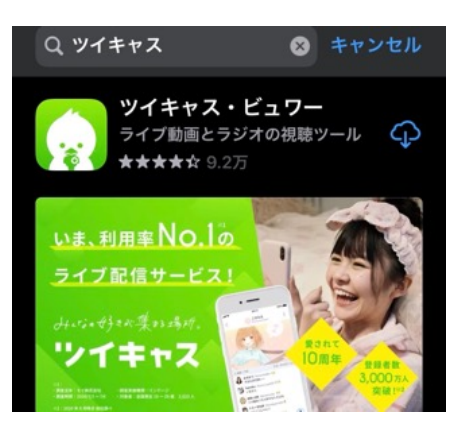

② アプリを開き、「同意して開始」をタップし、 「通知の送信を許可」を選んでください。ペー ジが開いたら右下の「マイページ」をタップ

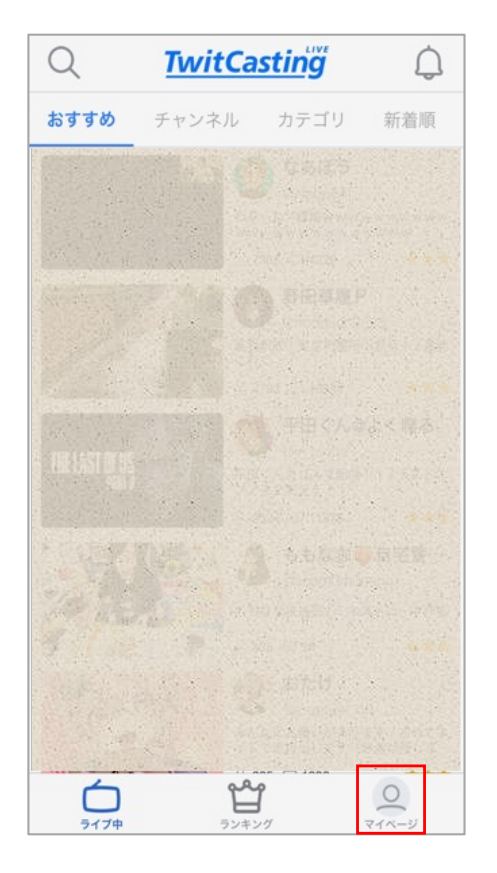

③ 「新規登録/ログイン」をタップ

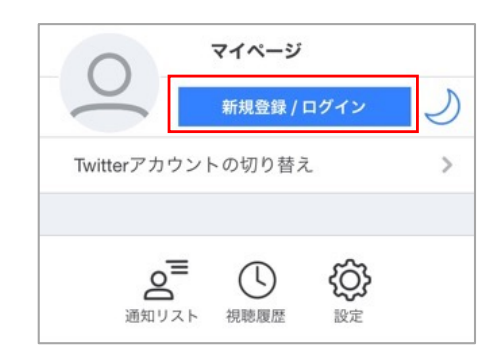

## ④ ログイン方法を選択

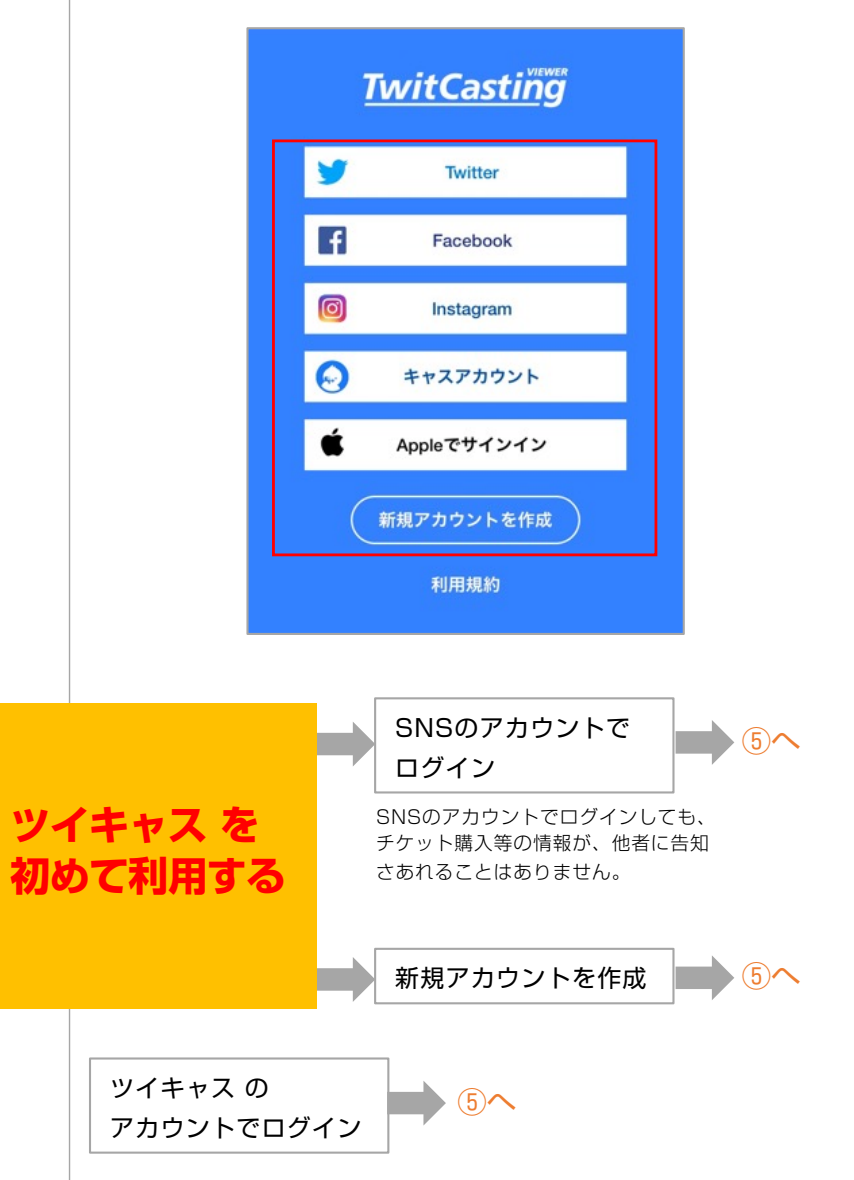

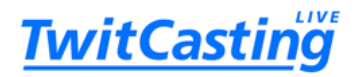

## プレミア配信チケットを購入

⑤ アプリを開きマイページへ。下方にあるサービス 「公式ストア」をタップ

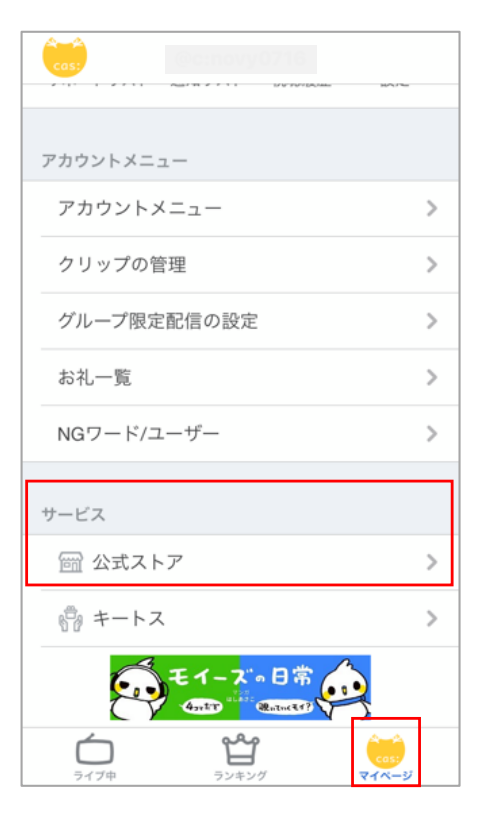

⑥ 「検索」をタップ、アーティスト名を入力して検索

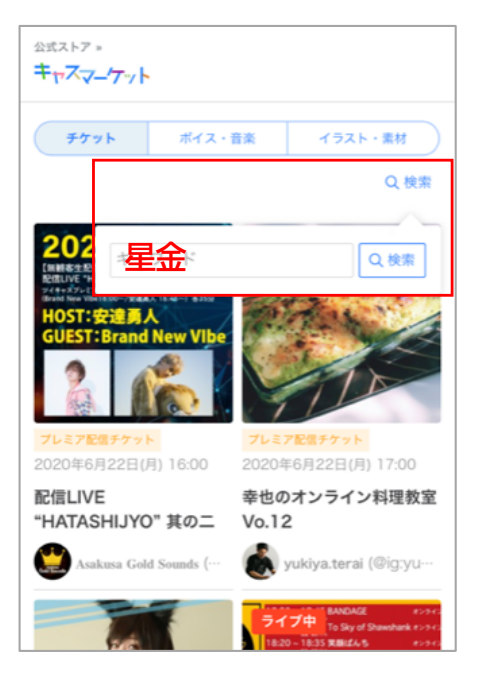

⑦ 当該チケットを選んでタップ

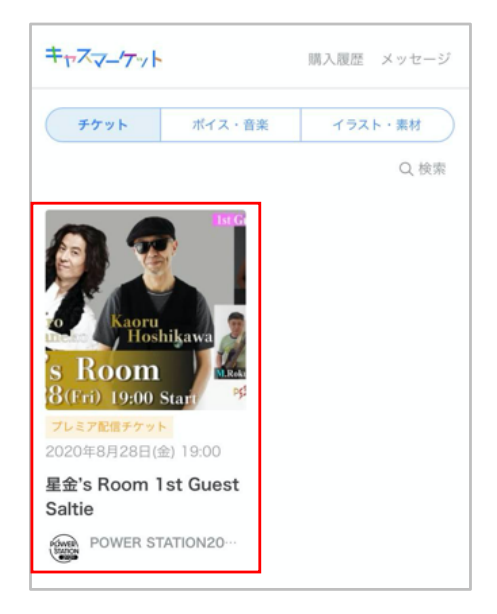

⑧ 商品詳細ページを下へスクロールして、「購入する」をタップ

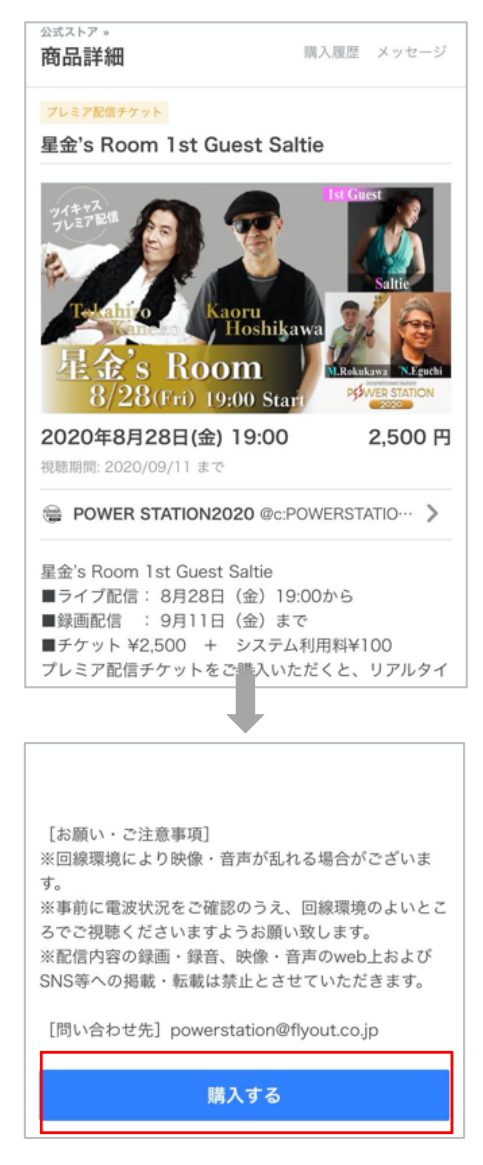

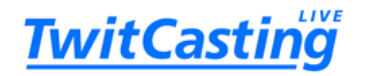

 ⑨ 「ご購入手続き」の内容を確認し、「プライバシー ポリシーに同意する」にチェックを入れて、「購入 を確定してお支払いへ」をタップ

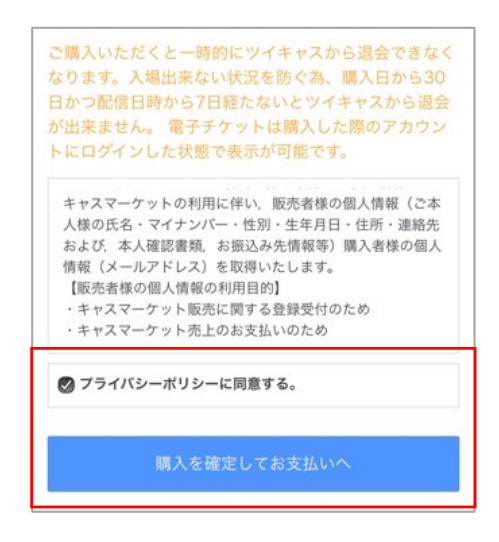

⑩ お支払いの内容の確認後、支払い方法を選択して 支払いを完了してください

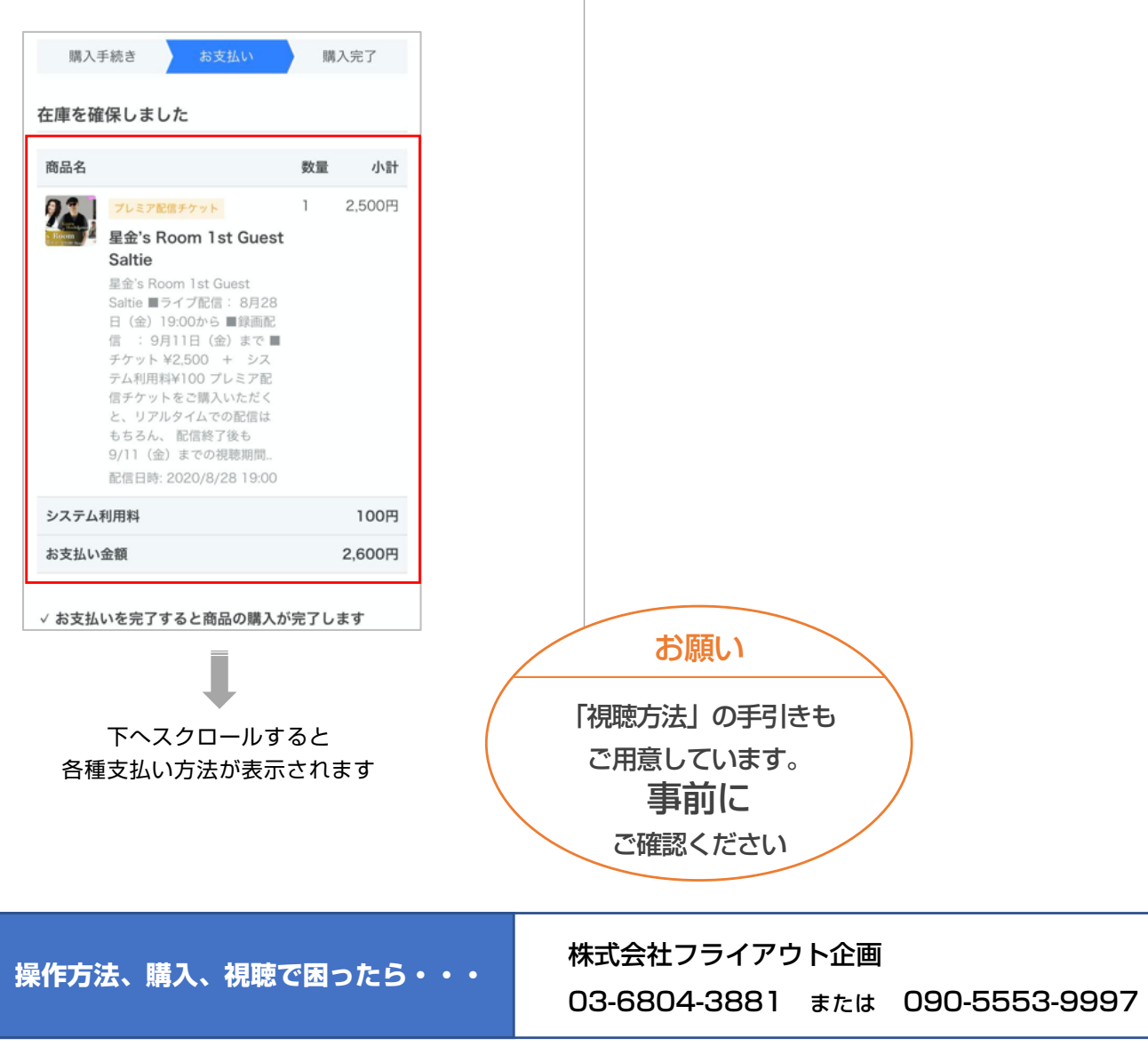